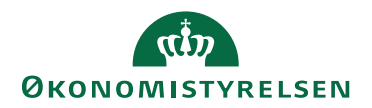

# IndFak, RejsUd og Statens Digitale Indkøb

17. juni 2024 ØSY/DIBEN

### Opsætningsguide til autentificator app

IndFak, RejsUd og Statens Digitale Indkøb understøtter nu to-faktor-autentifikation med en autentifikation-app-baseret løsning.

To-faktor-autentifikation er en sikkerhedsforanstaltning, som markant øger sikkerheden og beskytter mod phishing, adgangskodeangreb og sikrer logins mod angribere, der udnytter svage eller stjålne legitimationsoplysninger.

To-faktor-autentifikation er forbeholdt de brugere, der ikke anvender Single Sign On, men logger ind via "Brugernavn" og "Adgangskode".

Brugere, som normalt logger på via Single Sign On (SSO), skal fortsat anvende SSO. Vi anbefaler dog, at alle brugere downloader en autentificator app, som sikrer logon, selvom SSO skulle blive ramt af en driftsforstyrrelse.

#### Opsætningen af to-faktor-autentifikation

Selve opsætningen af to-faktor-autentifikation foretages på login-siden.

Når brugeren tilgår løsningen for første gang efter tildeling af den app-baserede autentifikation, skal autentifikationen konfigureres. Dette gøres ved, at brugeren indtaster et "Brugernavn og en Adgangskode" og klikker på knappen "Log ind".

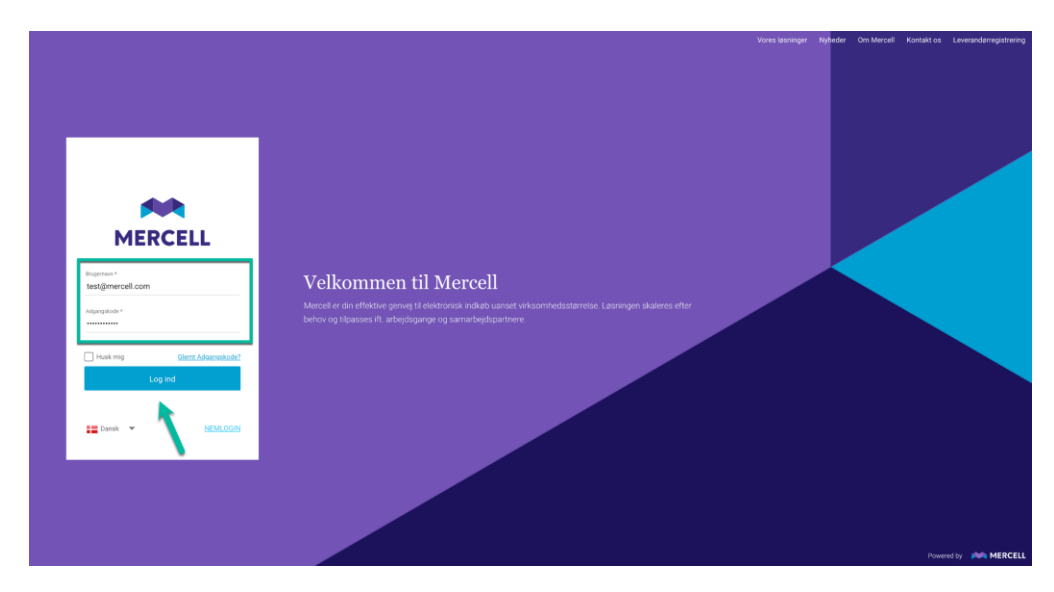

Man bliver derefter mødt af følgende side, hvor brugeren bliver gjort opmærksom på, at vedkommende har forsøgt at logge ind via den app-baseret autentifikation, men at kontoen endnu ikke er konfigureret.

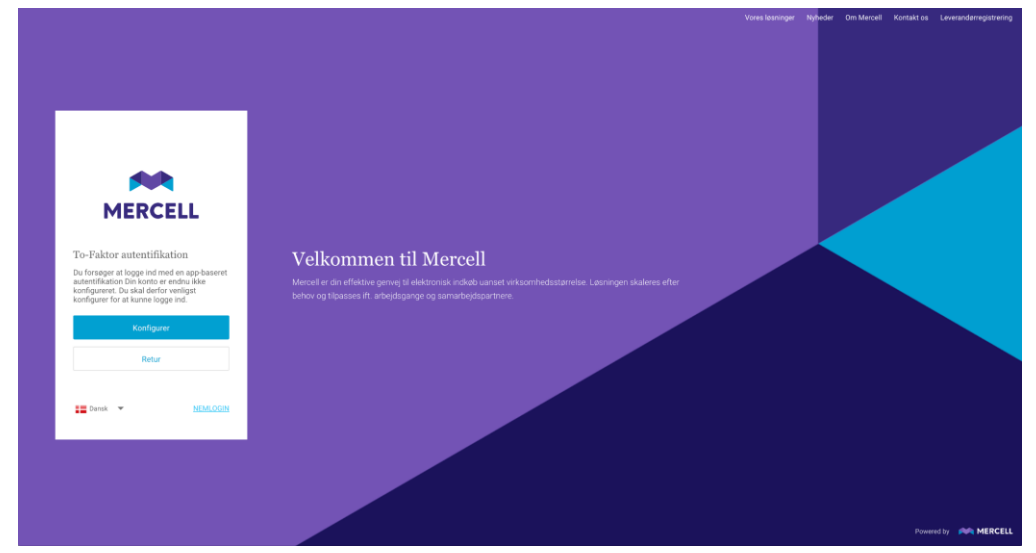

Klikker man på "Retur", vender brugeren tilbage til sit udgangspunkt, hvor man kan tilføje brugernavn og adgangskode.

Klikker brugeren på den blå knap "Konfigurer", bliver vedkommende mødt af følgende pop op-besked:

Vælger man at klikke på "Afvis", sendes man tilbage til udgangspunktet, hvor man enten kan vælge at returnere til login-siden eller klikke på "Konfigurer"

Her får man at vide, at man kan konfigurere en autentifikationsapplikation efter eget valg og indtaste den genererede kode for at bekræfte, at konfigurationen er korrekt. Ønsker man at fortsætte, scannes QR-koden fra den valgte autentifikation-app, og derefter indtastes den kode, man har modtaget i sin autentifikationsapplikation, og klikker på "Opdater":

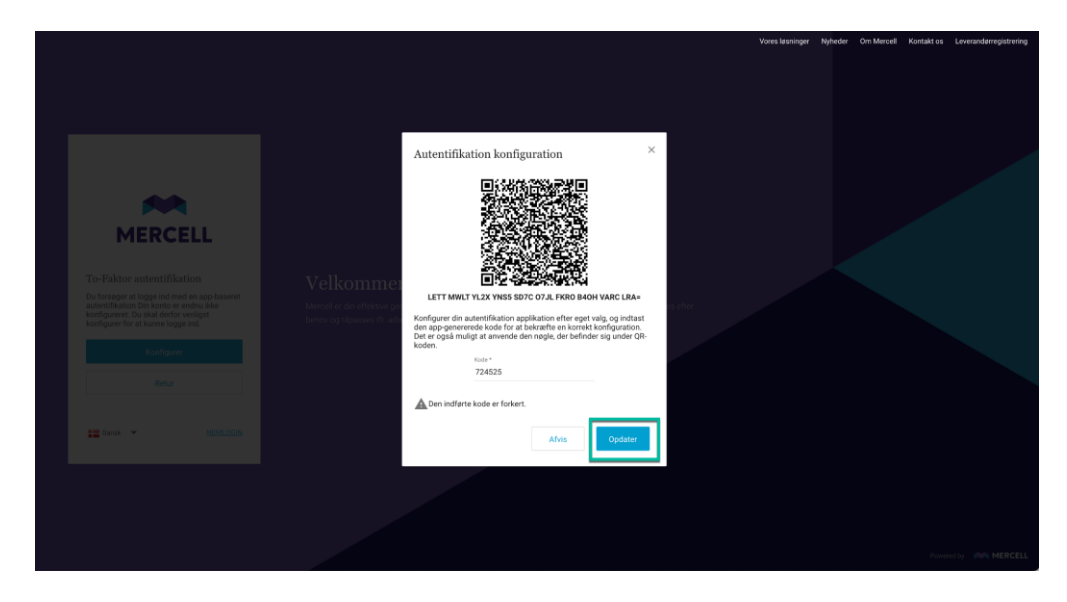

Man kan også vælge at indtaste nøglen, der står under QR-koden, i stedet for at scanne QR-koden.

## LETT MWLT YL2X YNS5 SD7C 07JL FKR0 B40H VARC LRA=

Brugeren modtager derefter en pop op-besked, der informerer brugeren om, at konfigurationen af den app-baserede autentifikation er gennemført. Klik derefter på "OK".

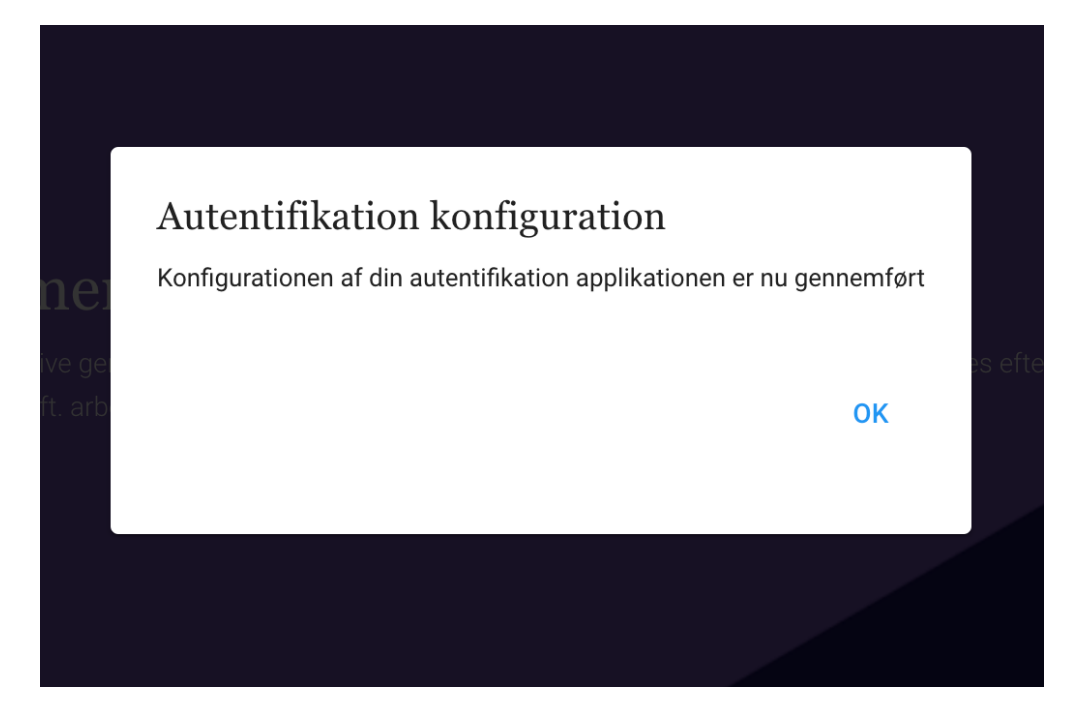

Den indledende autentifikationskonfiguration er nu på plads, og brugeren sendes tilbage til login-siden. Her bliver man nu bedt om at indtaste den kode, man modtager i sin autentifikationsapplikation. Klik derefter på "Verificere", og brugeren bliver logget ind i løsningen.

|                                                                                   |                                                                                   |                                      | Nyheder Om Mercell Kontakt os Leverandørregistrering |
|-----------------------------------------------------------------------------------|-----------------------------------------------------------------------------------|--------------------------------------|------------------------------------------------------|
|                                                                                   |                                                                                   |                                      |                                                      |
|                                                                                   |                                                                                   |                                      |                                                      |
|                                                                                   |                                                                                   |                                      |                                                      |
|                                                                                   |                                                                                   |                                      |                                                      |
|                                                                                   |                                                                                   |                                      |                                                      |
|                                                                                   | MERCELL                                                                           |                                      |                                                      |
| MERCELL                                                                           |                                                                                   |                                      |                                                      |
|                                                                                   | To-Faktor autentifikation                                                         |                                      |                                                      |
| To-Faktor autentifikation                                                         | Indtast sikkerhedskoden fra din<br>autentifikation app for at bekræfte, at det er |                                      |                                                      |
| Indtast sikkerhedskoden fra din<br>autentifikation app for at bekræfte, at det er | Kade *                                                                            |                                      |                                                      |
| dig.                                                                              | 494286                                                                            |                                      |                                                      |
| Kode *                                                                            | Verificere                                                                        | sstørrelse. Løsningen skaleres etter |                                                      |
|                                                                                   |                                                                                   |                                      |                                                      |
| venincere                                                                         | Administrer autf. konfiguration                                                   |                                      |                                                      |
| Administrer auff. konfiguration                                                   | Retur                                                                             |                                      |                                                      |
| Retur                                                                             |                                                                                   |                                      | j .                                                  |
|                                                                                   | Dansk 👻 NEMLOGIN                                                                  |                                      | j .                                                  |
| Dansk 👻 NEMLOGIN                                                                  |                                                                                   |                                      |                                                      |
|                                                                                   |                                                                                   |                                      |                                                      |
|                                                                                   |                                                                                   |                                      |                                                      |
|                                                                                   |                                                                                   |                                      |                                                      |
|                                                                                   |                                                                                   |                                      | Powered by MERCELL                                   |

Næste gang brugeren har brug for at logge ind, indtaster brugeren først brugernavn og adgangskode, og dernæst den kode, der modtages i den valgte autentifikationsapplikation.

#### Administrering af den app-baserede autentifikation

En bruger kan til enhver tid opdatere eller slette autentifikationen. En opdatering kan skyldes, at man har brug for at skifte telefon. En sletning kan skyldes, at man enten er i gang med at skifte autentifikationsapplikationen, men det kan også skyldes, at man ønsker at skifte til den e-mailbaseret version (mere om dette senere).

Har man brug for at opdatere og skifte til en ny autentifikationsapplikation, indtaster man koden som vanligt og klikker derefter på "Administrer autf. konfiguration".

| To-Faktor autentifikation<br>Indtast sikkerhedskoden fra din<br>autentifikation app for at bekræfte, at det er<br>dig.<br><sup>Kode *</sup><br>494286 |  |
|----------------------------------------------------------------------------------------------------|--|
| Verificere<br>Administrer autf. konfiguration                                                                                                    |  |
| Retur Dansk  MEMLOGIN                                                                                                    |  |
|                                                                                                    |  |

Man modtager derefter følgende pop op-besked, hvor man scanner QR-koden, tilføjer den tilsendte kode og klikker på "Opdater".

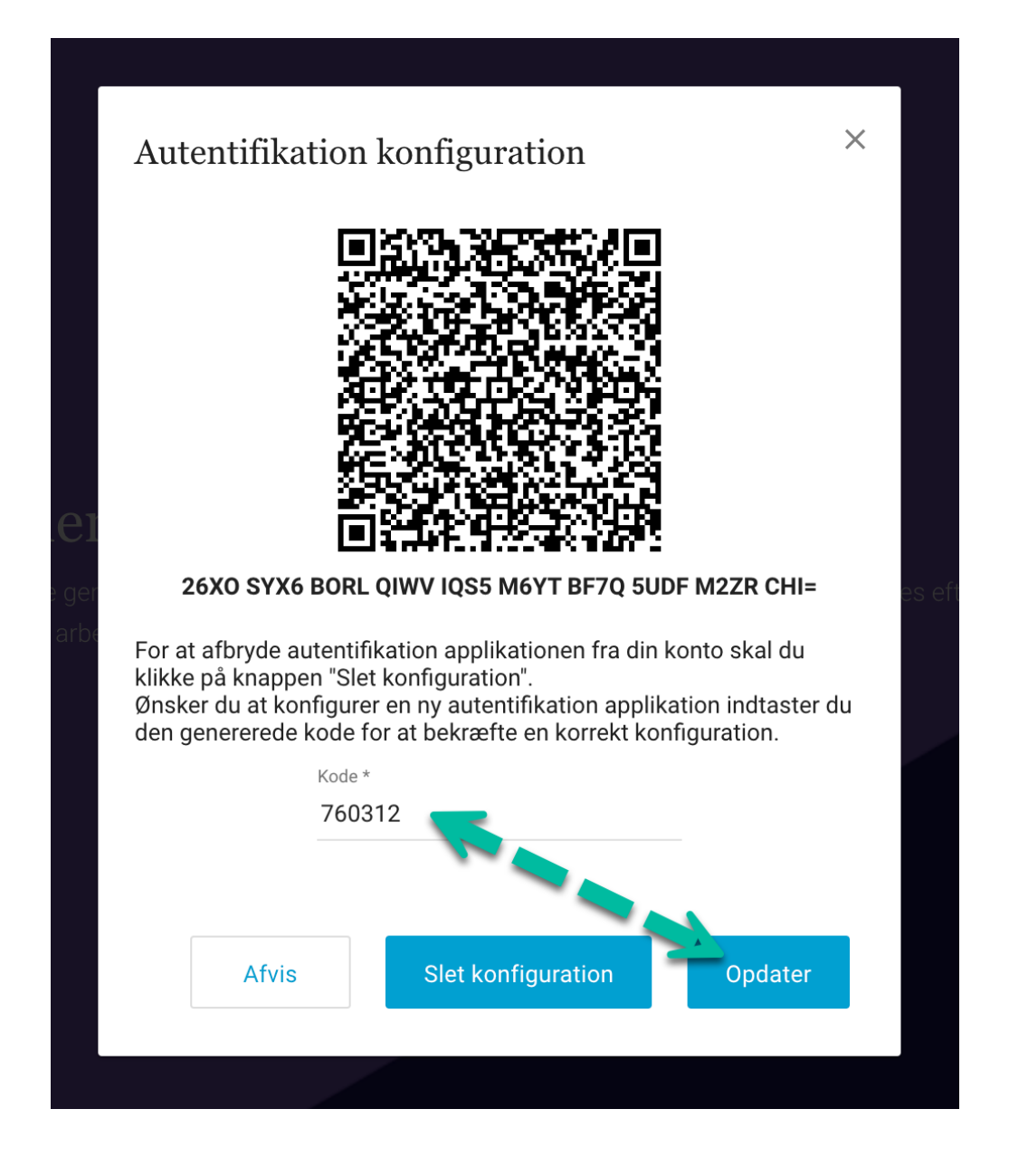

Ønsker man at slette sin konfiguration, klikker man på 'Slet konfiguration'.

|               | Autentifikation konfiguration $\times$                                                                                                    |          |
|---------------|----------------------------------------------------------------------------------------------------|----------|
|               |                                                                                                    |          |
| EI.           |                                                                                                    |          |
| e ger<br>arbe |                                                                                                    | es etter |
|               | For at afbryde autentifikation applikationen fra din konto skal du<br>klikke på knappen "Slet konfiguration".<br>Ønsker du at konfigurer en ny autentifikation applikation indtaster du<br>den genererede kode for at bekræfte en korrekt konfiguration. |          |
|               | Kode *                                                                                                    |          |
|               | Afvis Slet konfiguration Opdater                                                                                                    |          |
|               |                                                                                                    |          |

Brugeren modtager derefter en pop op-besked, der informerer brugeren om, at konfigurationen nu er slettet.

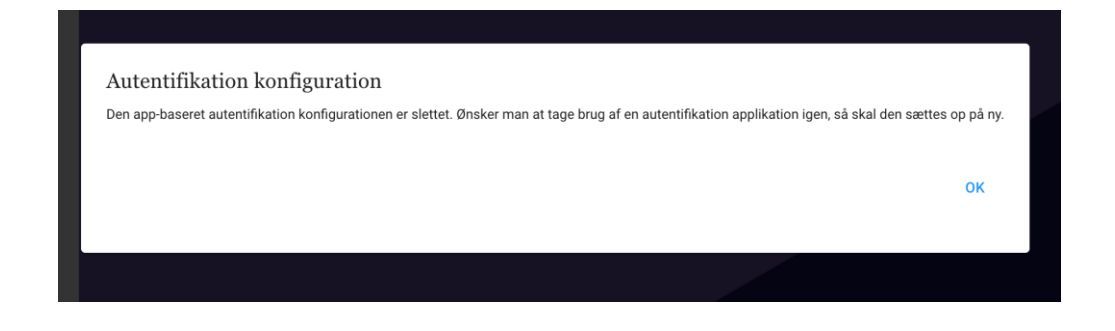

#### Specielt for den lokale systemadministrator

Hvis brugeren ikke har adgang til sin telefon, har en administrator også mulighed for at slette konfigurationen i administrationsmodulet. Dette gør administratoren ved at tilgå brugerfanen i administrationsmodulet. Brugere, der anvender den appbaserede autentifikation, har følgende ikon tilføjet på basisinformation:

|   | Administration                                   |                                          |                    |                |         |                   |   |                | 4  | 0 1 | • | Foundatio | n Supportderno<br>Derno | -              | MERCELL    |
|---|--------------------------------------------------|------------------------------------------|--------------------|----------------|---------|-------------------|---|----------------|----|-----|---|-----------|-------------------------|----------------|------------|
|   | Hjorn Brugere Grupp                              | er Organisationer D                      | lataadministration | Dokumentregler |         |                   |   |                |    |     |   |           |                         | ŕ              | : :: ≡     |
| Ø | 💄 Karen Mero                                     | cell Sørensen                            | Demo               | 0              |         |                   |   | Rediger bruger | 67 | 8   |   | ♠         |                         | ÷              | → ×        |
|   | Basisinformation                                 | Adresser Godker                          | ndelseflow         | Prokura        |         |                   |   |                | ·  |     |   | Gruppe    | r Orga                  | nisationer     | Roller     |
|   | Status                                           |                                          |                    |                | 💄 Aktiv | Fraværsassistente | r |                |    |     |   | Q, s      | og                      |                |            |
|   | Brugernavn: Karen@merc<br>Loginorganisation Demo | cell.com                                 |                    |                |         |                   |   |                |    |     |   |           |                         | Vis ku         | n valgte 💭 |
|   | Oprettet: 7. jun. 2024 - Se                      | enest opdateret: 7. jun. 20<br>Melamrava | Efternaun *        |                |         |                   |   |                |    |     |   |           | All users in s          | ystem should h | BW         |
|   | Karen                                            | Mercell                                  | Sørensen           |                |         |                   |   |                |    |     |   |           | Anne TEST G             | roup           |            |
|   |                                                  |                                          |                    |                |         |                   |   |                |    |     |   |           | Approver Gro            | up             |            |
|   |                                                  |                                          |                    |                |         |                   |   |                |    |     |   |           | Demo Indkøb             | iere           |            |
|   |                                                  |                                          |                    |                |         |                   |   |                |    |     |   |           | Demorapport             | ter            |            |
|   | Telefonnr.                                       |                                          |                    |                |         |                   |   |                |    |     |   |           | Demotestgru             | ppe1           |            |
|   |                                                  |                                          |                    |                |         |                   |   |                |    |     |   |           | Developer2              |                |            |
|   | n2ntest@mercell.com                              |                                          |                    |                |         |                   |   |                |    |     |   |           | Excernt from            | coding         |            |
|   | Prepare                                          |                                          |                    |                |         |                   |   |                |    |     |   |           | FoundationTe            | est            |            |
|   |                                                  |                                          |                    |                |         |                   |   |                |    |     |   |           | Gebyr                   |                |            |
|   |                                                  |                                          |                    |                |         |                   |   |                |    |     |   |           |                         |                |            |

For at slette konfigurationen klikker man på ikonet, hvor administratoren bliver mødt af en pop op-besked, der spørger, om man ønsker at slette:

|     | Administration                                                                                                   | 🌲  🖬                                                               | Foundation Supportidemo<br>Demo MERCELL |
|-----|----------------------------------------------------------------------------------------------------|--------------------------------------------------------------------|-----------------------------------------|
|     | Hjem Brugere Grupper Organisationer Dataadministration Dokumentregier                                            |                                                                    | ☆ 53 ≡                                  |
| Ø   | La Karen Mercell Sørensen 🛛 🗇                                                                                    | Rediger bruger                                                     | ♠ ⊕ <b>≭</b> < → ×                      |
|     | Basisinformation Adresser Godkandelseflow Prokura                                                                |                                                                    | Grupper Organisationer Roller           |
|     | Status                                                                                                    | L Aktiv Fraværsassistenter                                         | Q, seg                                  |
|     | Brugemavn: Karen⊚mercell.com<br>Loginorganisation Demo<br>Oprette: 7, jun. 2024 - Senest opdateret: 7, jun. 2024 |                                                                    | Vits kun valigte                        |
|     | Formavn * Mellermawn Ethernaun *                                                                                 |                                                                    | All users in system should hav          |
|     | Karen Mercell Sørensen                                                                                           |                                                                    |                                         |
| - 1 |                                                                                                    | Slet app-autentifikation konfigurationen $\times$                  |                                         |
| - 1 |                                                                                                    |                                                                    |                                         |
|     |                                                                                                    | Ønsker du at slette den app baseret autentifikation konfiguration? |                                         |
|     |                                                                                                    |                                                                    |                                         |
|     | E-mail *                                                                                                    | Annullar                                                           |                                         |
| - 1 | p2ptest@mercell.com                                                                                              |                                                                    |                                         |
| - 1 |                                                                                                    |                                                                    |                                         |
| - 1 |                                                                                                    |                                                                    |                                         |
| - 1 |                                                                                                    |                                                                    |                                         |
| - 1 |                                                                                                    |                                                                    |                                         |
| - 1 |                                                                                                    |                                                                    |                                         |
| - 1 |                                                                                                    |                                                                    |                                         |
|     |                                                                                                    |                                                                    |                                         |
|     |                                                                                                    |                                                                    |                                         |

Administratoren kan vælge at klikke på "Annuller", hvis man fortryder sletningen.

Klikker administrator på 'Ja', så slettes konfigurationen, og man bliver mødt med følgende besked:

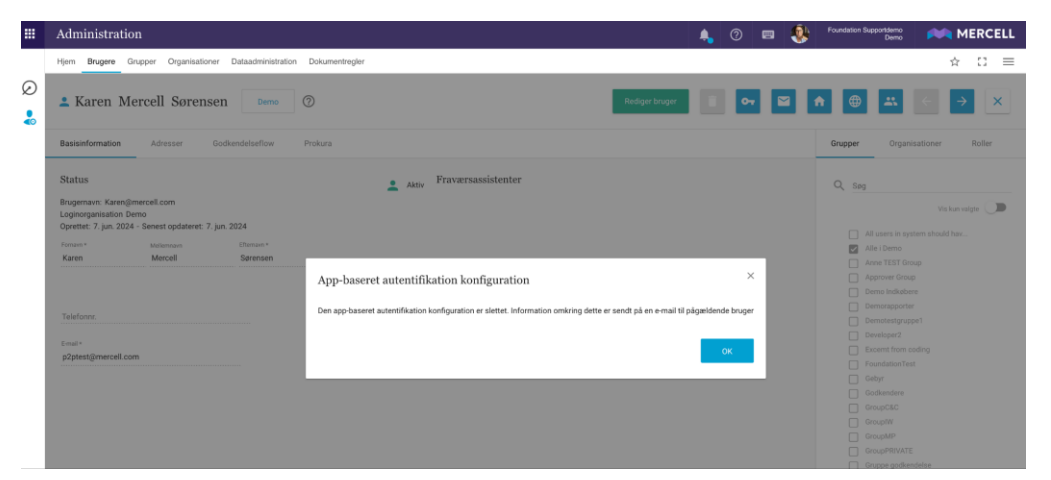

Næste gang brugeren forsøger at logge ind, skal en app-baseret konfiguration opsættes på ny.

Vær opmærksom på, at kun administratorer med adgang til at redigere brugerprofiler har mulighed for at fjerne den app-baserede konfiguration.

#### E-mail-notifikation

For at forbedre sikkerheden omkring den app-baserede autentifikation samt brugervenligheden, modtager brugeren en e-mail-notifikation, hvis en administrator sletter brugerens autentifikationskonfiguration. Det samme gælder, når en bruger enten konfigurerer autentifikationsapplikationen eller sletter den.

| Den app-baseret autentifikation konfiguration er tilføjet    |                                                      |                                                                                                    |                   |  |  |  |  |  |  |  |  |
|--------------------------------------------------------------|------------------------------------------------------|----------------------------------------------------------------------------------------------------|-------------------|--|--|--|--|--|--|--|--|
| fra:                                                         | System Administrator (System)                        | Type:                                                                                                    | Info              |  |  |  |  |  |  |  |  |
| Til:                                                         | Foundation Supportdemo (Demo)                        | Prioritet:                                                                                                    | Høj               |  |  |  |  |  |  |  |  |
| Dato:                                                        | 07/06/2024 11:43                                     |                                                                                                    |                   |  |  |  |  |  |  |  |  |
| From test environment. Original recipient: ang@mercell.com   |                                                      |                                                                                                    |                   |  |  |  |  |  |  |  |  |
| Den app-baseret autentifikation<br>konfiguration er tilføjet |                                                      |                                                                                                    |                   |  |  |  |  |  |  |  |  |
|                                                              | Administrato                                         | or Bilada Hal                                                                                                    |                   |  |  |  |  |  |  |  |  |
|                                                              | Til Foundation<br>Supportdem                         | Prioritet Høj                                                                                                    |                   |  |  |  |  |  |  |  |  |
|                                                              | Dato Friday, June<br>2024 11:43                      | 57.<br>AM                                                                                                    |                   |  |  |  |  |  |  |  |  |
|                                                              | z<br>Denne e-mail-notifikation er kun for at informe | Hi Foundation Supportderno<br>re dig om, at du har tillejet en Authenticator-app til din 2<br>Med venlig hilsen. | FA-konfiguration. |  |  |  |  |  |  |  |  |

Her ses et eksempel på en at den app-baseret autentifikation nu er tilføjet en bruger

#### Handlings Log

Administratorer har mulighed for at tilgå en 2FA-rapport kaldet "Opdatering på brugerautentifikation". Her kan man se, hvilke af følgende handlinger der er foretaget:

- Opdatering af autentifikation
- Sletning af autentifikation
- Ændring af autentifikation til e-mail

|   | Rappo   | orter                         |                    |              |                  |                              | 🔔 🕐 📼 🕵                      | Foundation Supportdemo                         |  |
|---|---------|-------------------------------|--------------------|--------------|------------------|------------------------------|------------------------------|------------------------------------------------|--|
|   | Hjem    |                               |                    |              |                  |                              |                              | ☆ [] ≡                                         |  |
| ଚ |         |                               |                    |              |                  |                              | Ændring af rapport : 📃 Suppo | rt 👻 / 🧮 Opdatering på brugerautentifikation 👻 |  |
|   | Opda    | tering på brugerau            | tentifikation      | ті           |                  |                              | _                            |                                                |  |
|   | Demo    |                               | 30.05.2024 = 12:00 | ▼ 07.06.2024 | ▼ 13:00 ▼ Filter |                              | Q                            | $\phi$ Indlæs $\equiv$ $\times$                |  |
|   | Forside | Opdateringer af brugerautenti | fikation           |              |                  |                              |                              |                                                |  |
|   |         | Bruger                        | Login organisation | Handling     | Oprettet         | Aktiv bruger                 | Session bruger               |                                                |  |
|   | 1       | 99Release@ww.ww               | 99 Staging Test    | Oprettede    | 05/06/2024 14:35 | 99Release@ww.ww              | 99Release@ww.ww              |                                                |  |
|   | 2       | Passtest1                     | 98 Staging Test    | Oprettede    | 05/06/2024 14:44 | Passtest1                    | Passtest1                    |                                                |  |
|   | 3       | 2fa@test.com                  | 99 Staging Test    | Oprettede    | 05/06/2024 14:53 | 2fa@test.com                 | 2fa@test.com                 |                                                |  |
|   | 4       | Ruben2FATest                  | 99 Staging Test    | Oprettede    | 05/06/2024 15:06 | Ruben2FATest                 | Ruben2FATest                 |                                                |  |
|   | 5       | Passtest1                     | 98 Staging Test    | Slettet      | 05/06/2024 15:37 | maria.pronichkina@external.m | maria.pronichkina@external.m |                                                |  |
|   | 6       | Passtest1                     | 98 Staging Test    | Oprettede    | 05/06/2024 15:37 | Passtest1                    | Passtest1                    |                                                |  |
|   | 7       | 99Release@ww.ww               | 99 Staging Test    | Slettet      | 05/06/2024 15:43 | STGFD                        | STGFD                        |                                                |  |
|   | 8       | 99Release@ww.ww               | 99 Staging Test    | Oprettede    | 05/06/2024 15:45 | 99Release@ww.ww              | 99Release@ww.ww              |                                                |  |
|   | 9       | 99Release@ww.ww               | 99 Staging Test    | Slettet      | 05/06/2024 15:50 | 99Release@ww.ww              | 99Release@ww.ww              |                                                |  |
|   | 10      | 99Release@ww.ww               | 99 Staging Test    | Oprettede    | 05/06/2024 15:51 | 99Release@ww.ww              | 99Release@ww.ww              |                                                |  |
|   | 11      | 99Release@ww.ww               | 99 Staging Test    | Slettet      | 05/06/2024 15:58 | STGFD                        | STGFD                        |                                                |  |
|   | 12      | Passtest1                     | 98 Staging Test    | Opdateret    | 05/06/2024 16:21 | Passtest1                    | Passtest1                    |                                                |  |
|   | 13      | Passtest1                     | 98 Staging Test    | Slettet      | 06/06/2024 12:00 | Passtest1                    | Passtest1                    |                                                |  |
|   | 14      | ang@mercell.com               | Demo               | Oprettede    | 07/06/2024 11:43 | ang@mercell.com              | ang@mercell.com              |                                                |  |
|   | 15      | ang@mercell.com               | Demo               | Slettet      | 07/06/2024 12:06 | ang@mercell.com              | ang@mercell.com              |                                                |  |
|   | 16      | ang@mercell.com               | Demo               | Oprettede    | 07/06/2024 12:16 | ang@mercell.com              | ang@mercell.com              |                                                |  |
|   | 17      | Karen@mercell.com             | Demo               | Oprettede    | 07/06/2024 12:27 | Karen@mercell.com            | Karen@mercell.com            |                                                |  |

Rapporten indeholder en organisationsvælger samt dato og tidsinterval og mulighed for filtrering i søgningen. Derudover indeholder den følgende kolonner:

- Bruger: Dette felt indikerer navnet på brugeren, der anvender den app-baserede konfiguration.
- Loginorganisation: Dette felt viser den tildelte loginorganisation for den førnævnte bruger.
- Handling: Dette felt angiver typen af handling, der er foretaget, såsom sletning, oprettelse eller opdatering af konfigurationen.
- Oprettet: Felt angiver dato og klokkeslæt for oprettelsen af den nævnte handling.
- Aktiv bruger: Dette felt indikerer, hvilken bruger der er aktiv.
- Sessionsbruger: Dette felt angiver navnet på den bruger, der udførte handlingen.